#### BỘ GIÁO DỤC VÀ ĐÀO TẠO DỰ ÁN GIÁO DỤC THCS KHU VỰC KHÓ KHĂN NHẤT GIAI ĐOẠN 2

# HƯỚNG DẪN NHẬP BẢNG DỮ LIỆU KHẢO SÁT

<u>Bước 1:</u> Mở trình duyệt Web: Có thể sử dụng một trong các trình duyệt: Google Chrome, CốcCốc, FireFox, Internet Explorer ....

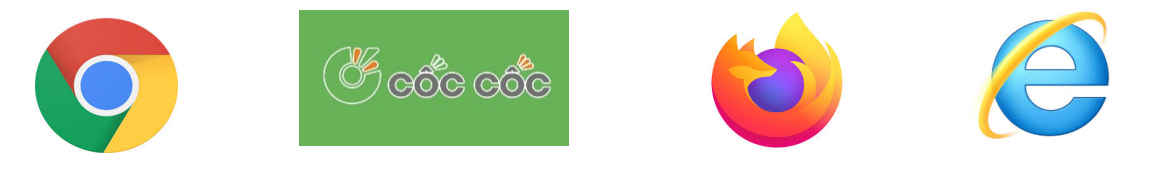

## Bước 2: Truy cập vào đường link: bit.ly/thuathienhue-tkda

Thầy cô sẽ thấy bảng thu thập số liệu "SỐ LIỆU THỐNG KÊ CÁN BỘ QUẢN LÝ, GIÁO VIÊN TRƯỜNG CÓ CẤP THCS, CỘNG ĐỒNG XÃ THỤ HƯỞNG DỰ ÁN"

| BỘ G<br>DỰ Á | IÁO DỤC VÀ ĐÀO TẠO<br>N GIÁO DỤC THƠS KHU VỰC KHÓ : | KHĂN NE      | LÁT GIAI              | ĐOẠN 2                                                                                         |              |                       |                                                                                           |                 |                                      | -                        |                                                                             |      |          |            |                                                 |                                                         |                                            |                                               |                                                      |                                                       | BIÉ                                                                             | U 1      |            |
|--------------|-----------------------------------------------------|--------------|-----------------------|------------------------------------------------------------------------------------------------|--------------|-----------------------|-------------------------------------------------------------------------------------------|-----------------|--------------------------------------|--------------------------|-----------------------------------------------------------------------------|------|----------|------------|-------------------------------------------------|---------------------------------------------------------|--------------------------------------------|-----------------------------------------------|------------------------------------------------------|-------------------------------------------------------|---------------------------------------------------------------------------------|----------|------------|
|              |                                                     |              | s                     | Ó LIỆU TH                                                                                      | ÓNG K        | Ê CÁN I               | BỘ QUẦN L                                                                                 | Ý, GIÁC         | VIÊN                                 | TRƯỜN                    | G CÓ CÁI                                                                    | THCS | , CỘNG   | ĐÒNG       | XÃ THỤ                                          | HƯỞNG                                                   | DŲ ÁN                                      | 1                                             |                                                      |                                                       |                                                                                 |          |            |
|              |                                                     |              |                       |                                                                                                |              |                       |                                                                                           |                 | T                                    | inh                      |                                                                             |      |          |            |                                                 |                                                         |                                            |                                               |                                                      |                                                       |                                                                                 |          |            |
|              |                                                     |              |                       | Cán bộ                                                                                         | quản lý      |                       |                                                                                           |                 | Cộng                                 | đồng xã                  |                                                                             |      |          |            |                                                 |                                                         | Giá                                        | o viên                                        |                                                      |                                                       |                                                                                 |          |            |
|              | TRIÓNIC TROS                                        | Hiệu tru     | ởng (Quyế<br>2018 - 2 | n HT) năm học<br>019                                                                           | Hiệu trư     | ởng (Quyế<br>2019 - 2 | n HT) năm học<br>020                                                                      | CBQL IA<br>TTHT | CBQL là lãnh đạo<br>TTHTCĐ xã<br>Giả |                          | Số Giả làng,<br>Trưởng bản<br>biểu biết về                                  |      | Trong đó |            | Tổng số G<br>liệu Ứng j<br>đối khí hi<br>chức c | V được tập<br>nhó thiên tr<br>iu do BQLI<br>lễn nay (No | huấn Tài<br>tỉ và biến<br>DATW tổ<br>TWởi) | Tổng số (<br>liệu Ứng p<br>khí hậu đo<br>chức | SV được tậ<br>hó thiên ta<br>Sở, Phòng<br>đến nay (N | p huấn Tài<br>i và biến đổi<br>(, Trường tố<br>(sười) | Tổng số GV được tập huấn<br>thay sách chương trình<br>GDPT 2018 đến nay (Người) |          |            |
| STT          | THU HƯỜNG DƯ ÁN                                     |              |                       | Được tập                                                                                       |              |                       | Được tập huấn                                                                             |                 |                                      | làng,<br>trưởng          | tầm quan<br>trọng của<br>giáo dục, đặc<br>biệt là dành<br>cho trẻ em<br>gái | Tổng |          |            |                                                 | Tron                                                    | g đó                                       |                                               | Trong đó                                             |                                                       |                                                                                 | Trong đó |            |
|              | 111,1100.1000,111                                   | Giới<br>tính | Dân tộc               | huan về thực<br>hiện giám sát<br>đánh giá các<br>hoạt động Dự<br>án (Có ghi 1;<br>Không ghi 0) | Giới<br>tính | Dân tộc               | về thục hiện<br>giảm sát đánh<br>giả các hoặt<br>động Dự án<br>(Có ghi 1;<br>Không ghi 0) | Giới<br>tính    | Dân tộc                              | Dân tộc<br>địa bản<br>Xấ |                                                                             | GV   | GV Në    | GV<br>DTTS | Tổng GV                                         | GV Në                                                   | GV<br>DTTS                                 | Tổng GV                                       | GV Në                                                | GV DTTS                                               | Tổng GV                                                                         | GV Në    | GV<br>DTTS |
| 1.1          | Huyện A                                             |              |                       |                                                                                                |              |                       |                                                                                           |                 |                                      |                          |                                                                             |      |          |            |                                                 |                                                         |                                            |                                               |                                                      |                                                       |                                                                                 |          |            |
| 1            | THCS A                                              |              |                       |                                                                                                |              |                       |                                                                                           |                 |                                      |                          |                                                                             |      |          |            |                                                 |                                                         |                                            |                                               |                                                      |                                                       |                                                                                 |          |            |
| ÷            | THCS C                                              |              |                       |                                                                                                |              |                       |                                                                                           |                 |                                      |                          |                                                                             |      |          |            |                                                 |                                                         |                                            |                                               |                                                      |                                                       |                                                                                 |          |            |
| ii i         | Huyên B                                             |              |                       |                                                                                                |              |                       |                                                                                           |                 |                                      |                          |                                                                             |      |          |            |                                                 |                                                         |                                            |                                               |                                                      |                                                       |                                                                                 |          |            |
| 1            | THCS A                                              |              |                       |                                                                                                |              |                       |                                                                                           |                 |                                      |                          |                                                                             |      |          |            |                                                 |                                                         |                                            |                                               |                                                      |                                                       |                                                                                 |          |            |
| 2            | THCS B                                              |              | [                     |                                                                                                |              |                       |                                                                                           |                 |                                      |                          |                                                                             |      |          |            |                                                 |                                                         |                                            |                                               |                                                      |                                                       |                                                                                 |          |            |
| 3            | THCS C                                              |              |                       |                                                                                                |              |                       |                                                                                           |                 |                                      |                          |                                                                             |      |          |            |                                                 |                                                         |                                            |                                               |                                                      |                                                       |                                                                                 |          |            |
|              | Huyen C                                             |              |                       |                                                                                                |              |                       |                                                                                           |                 |                                      |                          |                                                                             |      |          |            |                                                 |                                                         |                                            |                                               |                                                      |                                                       |                                                                                 |          |            |
| 2            | THCS B                                              |              |                       |                                                                                                |              |                       |                                                                                           |                 |                                      |                          |                                                                             |      |          |            |                                                 |                                                         |                                            |                                               |                                                      |                                                       |                                                                                 |          |            |
| 3            | THCS C                                              |              | 1                     |                                                                                                | 1            | 1                     |                                                                                           |                 |                                      |                          |                                                                             |      |          | 1          |                                                 |                                                         |                                            |                                               | t                                                    |                                                       | 1                                                                               |          |            |
| _            |                                                     |              |                       |                                                                                                |              |                       |                                                                                           |                 |                                      |                          |                                                                             |      |          |            |                                                 |                                                         |                                            |                                               |                                                      |                                                       |                                                                                 |          |            |
|              | Ŷ                                                   |              |                       |                                                                                                |              |                       |                                                                                           |                 |                                      |                          |                                                                             |      |          |            |                                                 |                                                         |                                            |                                               |                                                      |                                                       |                                                                                 |          |            |
|              | Biểu 1 - CBQL,GV Biể                                | u 2 - HS     | Biểu                  |                                                                                                | ۲            |                       |                                                                                           |                 |                                      | 1                        |                                                                             |      |          | •          | 1                                               |                                                         |                                            |                                               | 1                                                    |                                                       | 1                                                                               |          |            |

### Bước 3: Vào Tab 1: Biểu 1 – CBQL,GV

Bảng số liệu sẽ hiện đầy đủ tất cả các trường có cấp THCS (trong tỉnh) thụ hưởng của Dự án, thầy cô tìm tên trường và điền thông tin của trường mình.

| ¢ G<br>Ų Å | HÁO DỤC VÀ ĐÀO TẠO<br>N GIÁO DỤC THƠS KHU VỰC KHÓ Đ                                                                                                    | KHĂN NI      | IÁT GIAI                                   | ĐOẠN 2                                                                         |              |         |                                                                                                    |              |          |                                                                                                    |                                                    |      |                                                                                     |            |         |       |            |         |       |         | BIÉ     | U 1      |            |
|------------|----------------------------------------------------------------------------------------------------|--------------|--------------------------------------------|--------------------------------------------------------------------------------|--------------|---------|----------------------------------------------------------------------------------------------------|--------------|----------|----------------------------------------------------------------------------------------------------|----------------------------------------------------|------|-------------------------------------------------------------------------------------|------------|---------|-------|------------|---------|-------|---------|---------|----------|------------|
|            |                                                                                                    |              | S                                          | SÓ LIỆU TH                                                                     | ÓNG K        | Ê CÁN I | BỘ QUẢN L                                                                                                    | Ý, GIÁO      | O VIÊN ' | IRƯỜN                                                                                                    | G CÓ CÁI                                           | THCS | , CỘNG                                                                              | ÐÓNG       | XÃ THỤ  | HƯỞNO | DŲ ÁN      | N       |       |         |         |          |            |
|            |                                                                                                    |              |                                            |                                                                                |              |         |                                                                                                    |              | T        | inh                                                                                                    |                                                    |      |                                                                                     |            |         |       |            |         |       |         |         |          |            |
|            |                                                                                                    |              |                                            | Cán bộ                                                                         | quản lý      |         |                                                                                                    |              | Cộng     | đồng xã                                                                                                    |                                                    |      |                                                                                     |            |         |       | Giá        | io viên |       |         |         |          |            |
| STT        | Hiện trưởng (Quyền HT) năm học<br>2018 - 2019 - 2020 - 20200 - 2020 - 2020 - 2020 - 2020 - 2020 |              | Số Già làng,<br>Trưởng bản<br>hiểu biết về |                                                                                | Trong đó     |         | Tổng số GV được tập huấn Tài<br>liệu Ứng phó thiên tai và biến<br>đồi khí hậu do BQLDATW tổ<br>chức đến nay (Người) |              |          | Tổng số GV được tập huấn Tải<br>liệu Ứng phó thiên tai và biến để<br>khi hậu do Sở, Phòng, Trường ti<br>chức đến nay (Người) |                                                    |      | i<br>Tổng số GV được tập huấn<br>thay sách chương trình<br>GDPT 2018 đến nay (Người |            |         |       |            |         |       |         |         |          |            |
|            | THỤ HƯỞNG DỰ ÁN                                                                                                    |              |                                            | Được tập                                                                       |              |         | Được tập huấn                                                                                                    |              |          | lang,<br>trưởng                                                                                                    | tắm quan                                           | Tổng |                                                                                     |            |         | Tron  | g đó       |         | Tre   | ng đó   |         | Trong đó |            |
|            |                                                                                                    | Giới<br>tính | Dân tộc                                    | hiện giám sát<br>đánh giá các<br>hoạt động Dự<br>án (Có ghi 1;<br>Không ghi 0) | Giới<br>tính | Dân tộc | giám sát đánh<br>giá các hoạt<br>động Dự án<br>(Có ghi 1;<br>Không ghi 0)                                           | Giới<br>tính | Dân tộc  | bản<br>trong<br>địa bàn<br>xã                                                                                                | giáo dục, đặc<br>biệt là dành<br>cho trẽ em<br>gái | GV   | GV Në                                                                               | GV<br>DTTS | Tồng GV | GV Në | GV<br>DTTS | Tồng GV | GV Në | GV DTTS | Tổng GV | GV Në    | GV<br>DTTS |
| 1          | Huyện A                                                                                                    |              |                                            |                                                                                |              |         |                                                                                                    |              |          |                                                                                                    |                                                    |      |                                                                                     |            |         |       |            |         |       |         |         |          |            |
| 1 2        | THCS A<br>THCS B                                                                                                    |              |                                            |                                                                                |              |         |                                                                                                    |              |          |                                                                                                    |                                                    |      |                                                                                     |            |         |       |            |         |       |         |         |          |            |
| 3          | THCS C                                                                                                    |              | 1                                          |                                                                                |              |         |                                                                                                    |              |          |                                                                                                    |                                                    |      |                                                                                     | 1          |         |       |            |         | l     |         |         |          |            |
| 1          | Huyện B                                                                                                    |              |                                            |                                                                                |              |         |                                                                                                    |              |          |                                                                                                    |                                                    |      |                                                                                     |            |         |       |            |         |       |         |         |          |            |
|            | THCS A                                                                                                    |              |                                            |                                                                                |              |         |                                                                                                    |              |          |                                                                                                    |                                                    |      |                                                                                     |            |         |       |            |         |       |         |         |          |            |
|            | THCS B                                                                                                    |              |                                            |                                                                                |              |         |                                                                                                    |              |          |                                                                                                    |                                                    |      |                                                                                     |            |         |       |            |         |       |         |         |          |            |
| _          | HUSC                                                                                                    |              |                                            |                                                                                |              |         |                                                                                                    |              |          |                                                                                                    |                                                    |      |                                                                                     |            |         |       |            |         |       |         |         |          |            |
|            | THCS A                                                                                                    |              |                                            |                                                                                |              |         |                                                                                                    |              |          |                                                                                                    |                                                    |      |                                                                                     |            |         |       |            |         |       |         |         |          |            |
|            | THCS B                                                                                                    |              |                                            |                                                                                |              |         |                                                                                                    |              |          |                                                                                                    |                                                    |      |                                                                                     |            |         |       |            |         |       |         |         |          |            |
|            | THCS C                                                                                                    |              | 1                                          |                                                                                |              |         |                                                                                                    |              |          |                                                                                                    |                                                    |      |                                                                                     | 1          |         |       |            |         |       |         |         |          |            |
|            | Д                                                                                                    |              |                                            |                                                                                |              |         |                                                                                                    |              |          |                                                                                                    |                                                    |      |                                                                                     |            |         |       |            |         |       |         |         |          |            |
|            |                                                                                                    |              |                                            |                                                                                |              |         |                                                                                                    |              |          |                                                                                                    |                                                    |      |                                                                                     |            |         |       |            |         |       |         |         |          |            |
| 1          | Biểu 1 - CBQL,GV Biểu                                                                                                    | u 2 - HS     | Biểu                                       | 3 XDCB                                                                         | +            |         |                                                                                                    |              |          |                                                                                                    |                                                    |      |                                                                                     | 4          |         |       |            |         |       |         |         |          |            |

- Lưu ý: Thầy cô có thể bỏ qua trường dữ liệu "cộng đồng xã" nếu trường mình không có.

### Bước 4: Vào Tab 2: Biểu 2 - HS

Thầy cô làm tương tự như Biểu 1, tìm tên trường và điền thông tin của trường mình.

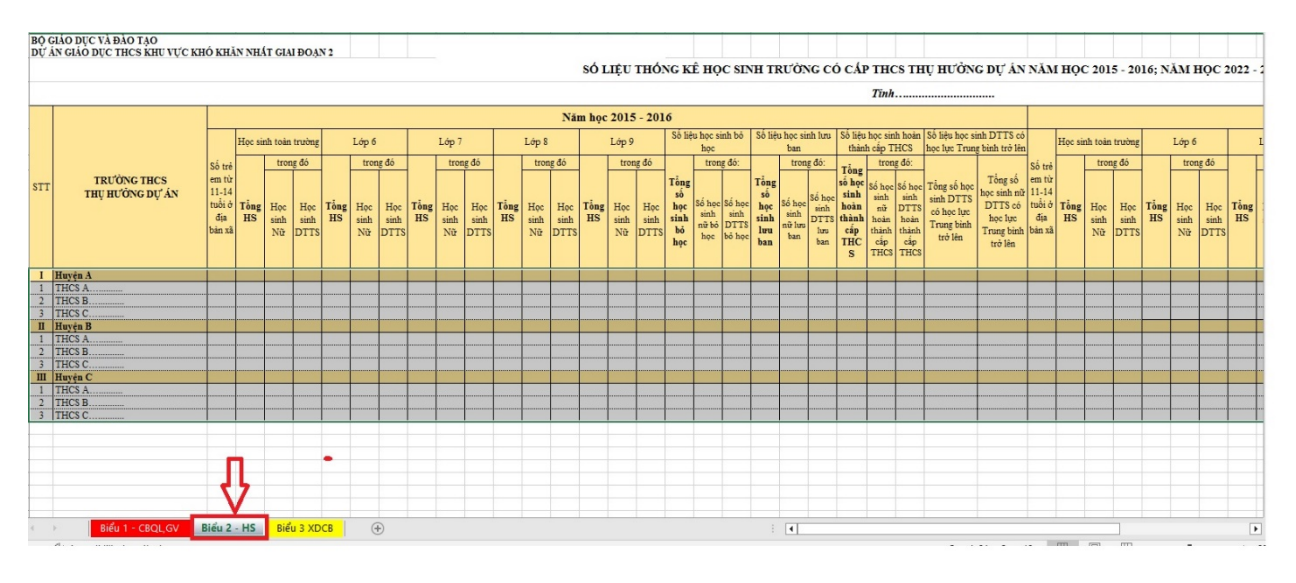

Bước 5: Vào Tab 3: Biểu 3 - XDCB

Tìm tên trường và điền thông tin của trường được xây dựng (theo danh sách đã được ấn định sẵn số liệu và chỉ cần điền tiếp thông tin còn thiếu).

Nếu trường mình không có trong danh sách thầy cô bỏ qua biểu này!

| Bộ G        | IÁO DỤC VÀ ĐÀO T                    | 40         |                          |                                                                                |                     |                         |                                                                                              |                |                                         |                          |                                     |                                                                         |                     |                           |                                                                                     |                |                                        |                                      |                                                                                   |                |                              |                           |                                                             |                |                           |                    |                             |                             |                      |
|-------------|-------------------------------------|------------|--------------------------|--------------------------------------------------------------------------------|---------------------|-------------------------|----------------------------------------------------------------------------------------------|----------------|-----------------------------------------|--------------------------|-------------------------------------|-------------------------------------------------------------------------|---------------------|---------------------------|-------------------------------------------------------------------------------------|----------------|----------------------------------------|--------------------------------------|-----------------------------------------------------------------------------------|----------------|------------------------------|---------------------------|-------------------------------------------------------------|----------------|---------------------------|--------------------|-----------------------------|-----------------------------|----------------------|
| DŲ Á        | N GIÁO DỤC THƠS Đ                   | CHU VŲ     | C KHÓ                    | KHĂN                                                                           | NHÁT                | GIAI Đ                  | OẠN 2                                                                                        |                |                                         |                          |                                     |                                                                         |                     |                           |                                                                                     |                |                                        |                                      |                                                                                   |                |                              |                           |                                                             |                |                           |                    | BI                          | .U 3                        |                      |
|             |                                     |            | sc                       | LIĘU                                                                           | GIÁO                | ) VIÊI                  | , HQ                                                                                         | C SINI         | I THŲ                                   | HƯỞ                      | NG CO                               | ÔNG T                                                                   | RÌNH                | DŲ Á                      | N XÂ                                                                                | YDUN           | G VÀ                                   | THIÉ                                 | T BĮ D                                                                            | Ų ÁN           | CUNG                         | CÁP                       | ÐÉNI                                                        | NAY            |                           |                    |                             |                             |                      |
|             |                                     |            |                          |                                                                                |                     |                         |                                                                                              |                |                                         |                          | 3                                   | Tinh                                                                    |                     |                           |                                                                                     |                |                                        |                                      |                                                                                   |                |                              |                           |                                                             |                |                           |                    |                             |                             |                      |
| STT         |                                     | Số         | Số học<br>phòng<br>khi đ | Số học sinh được học<br>phòng học xây mới từ<br>khi đưa vào sử dụng<br>đến nay |                     |                         | Số học sinh được học<br>phòng học bộ môn Vật<br>Lý xây mởi từ khi đưa<br>vào sử dụng đến nay |                | rợc học<br>tôn Vật<br>khi đưa<br>ến nay | Số<br>Phòng<br>học<br>bô | Số họ<br>phòng<br>học xây<br>vào sư | c sinh được học<br>học bộ môn Hóa<br>y mởi từ khi đưa<br>ử dụng đến nay |                     | Số<br>Phòng<br>học<br>bô  | Số học sinh được h<br>phòng học bộ môn S<br>học xây mới từ khi<br>vào sử dụng đến n |                | ợc học<br>ôn Sinh<br>khi đưa<br>ến nay | iọc<br>sinh<br>đưa<br>ay Phòn<br>thư | Số học sinh được sử<br>dụng thư viện xây mới<br>từ khi đưa vào sử dụng<br>đến nay |                | rợc sử<br>tây mới<br>sử dụng | Số<br>phòng<br>bán<br>trú | Số học sinh ở p<br>bán trú xây mới<br>đưa vào sử dụn<br>nay |                | phòng<br>từ khi<br>1g đến | Số<br>nhà<br>công  | Số giá<br>công vị<br>đưa và | phòng<br>i từ khi<br>ng đến |                      |
|             | Trường THCS được<br>đầu tư xây dưng | học        |                          | Trong đó                                                                       |                     | môn                     |                                                                                              | Tros           | ng đó                                   | môn                      |                                     | Trong đó                                                                |                     | môn                       |                                                                                     | Trong đó       |                                        | viện                                 |                                                                                   | Tron           | Trong đó                     |                           |                                                             | Tron           | ag đó giáo                |                    |                             | Tron                        | ig đó                |
|             |                                     | xây<br>mới | Tổng<br>số học<br>sinh   | Học<br>sinh nũ                                                                 | Học<br>sinh<br>DTTS | Vật<br>Lý<br>xây<br>mới | Tổng<br>số học<br>sinh                                                                       | Học<br>sinh nữ | Học<br>sinh<br>DTTS                     | Hóa<br>học<br>xây<br>mới | Tổng<br>số học<br>sinh              | Học<br>sinh nữ                                                          | Học<br>sinh<br>DTTS | Sinh<br>học<br>xây<br>mới | Tổng<br>số học<br>sinh                                                              | Học<br>sinh nữ | Học<br>sinh<br>DTTS                    | xây<br>mới                           | Tổng<br>số học<br>sinh                                                            | Học<br>sinh nữ | Học<br>sinh<br>DTTS          | học<br>sinh<br>xây<br>mới | Tổng<br>số học<br>sinh                                      | Học<br>sinh nữ | Học<br>sinh<br>DTTS       | viên<br>xây<br>mới | Tổng<br>số Giáo<br>viên     | Giáo<br>viên nữ             | Giáo<br>viên<br>DTTS |
| 1<br>2<br>3 | THCS A<br>THCS B<br>THCS C          |            |                          |                                                                                |                     |                         |                                                                                              |                |                                         |                          |                                     |                                                                         |                     |                           |                                                                                     |                |                                        |                                      |                                                                                   |                |                              |                           |                                                             |                |                           |                    |                             |                             |                      |
|             |                                     |            |                          |                                                                                |                     |                         |                                                                                              |                |                                         |                          |                                     |                                                                         |                     |                           |                                                                                     |                |                                        |                                      |                                                                                   |                |                              |                           |                                                             |                |                           |                    |                             |                             |                      |
|             |                                     |            |                          |                                                                                | 1                   | 1                       |                                                                                              |                |                                         |                          |                                     |                                                                         |                     |                           |                                                                                     |                |                                        |                                      |                                                                                   |                |                              |                           |                                                             |                |                           |                    |                             |                             |                      |
|             |                                     |            |                          |                                                                                | 1                   | <u></u>                 |                                                                                              |                |                                         |                          |                                     |                                                                         |                     |                           |                                                                                     |                |                                        |                                      |                                                                                   |                |                              |                           |                                                             |                |                           |                    |                             |                             |                      |
|             | Biểu 1 - CBQL                       | GV         | Biểu 2 -                 | HS                                                                             | Biếu 3              | XDCB                    | e                                                                                            | •              |                                         |                          |                                     |                                                                         |                     |                           |                                                                                     |                |                                        |                                      | 4                                                                                 |                |                              |                           |                                                             |                |                           |                    |                             |                             |                      |

#### Nếu cần hỗ trợ, xin vui lòng liên hệ:

- Hỗ trợ nhập dữ liệu: Phạm Thành Trung – SĐT: 0989886677